# UNOweb Quick Start Guide

https://isdweb.deltaww.com/

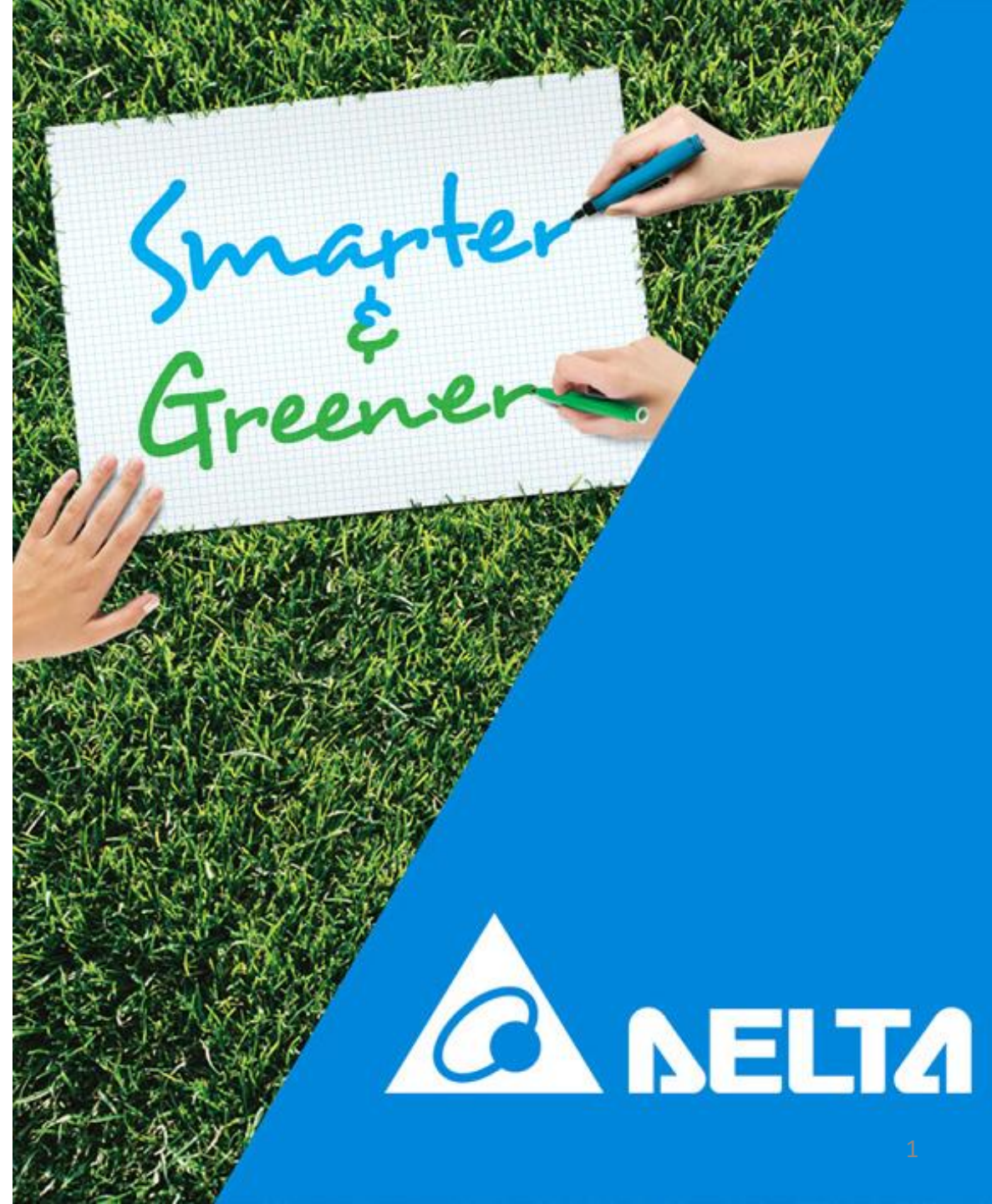

## Let UNOnext/UNOlite Connect to WiFi

| Network Policy (Port) |           |  |  |  |  |  |
|-----------------------|-----------|--|--|--|--|--|
| HTTP/ HTTPS           | 80, 443   |  |  |  |  |  |
| MQTT/MQTT_TLS         | 1883/1884 |  |  |  |  |  |
| Please check v        | vith IT   |  |  |  |  |  |

1. Download UNO IAQ App according to iOS/Android phone.

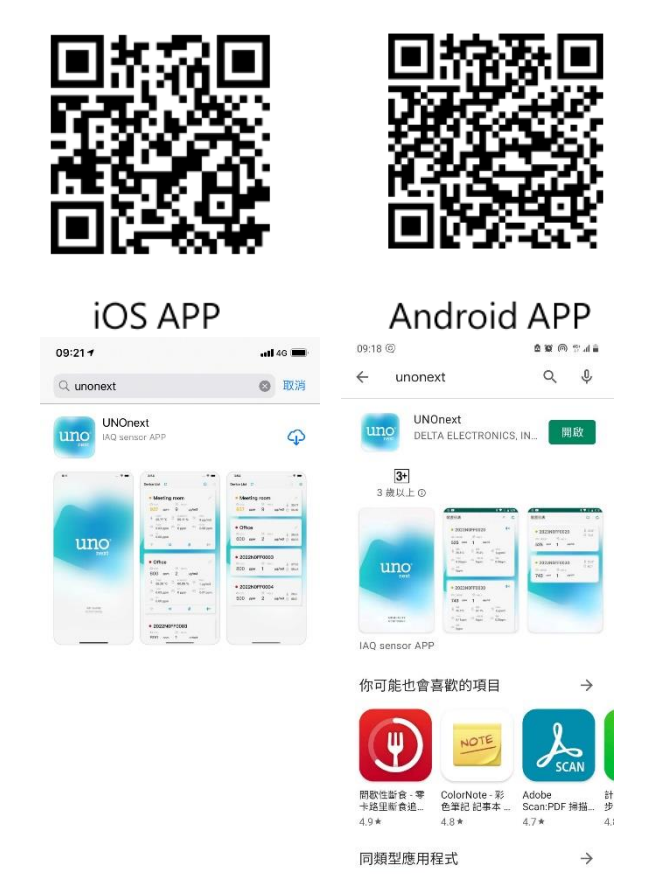

2. Open app, click the UNOnext/UNOlite after

scanned. Follow the prompt to bind the it.

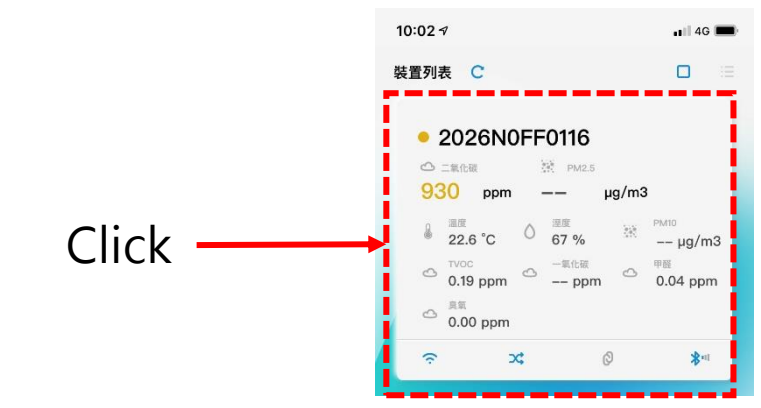

3. After Bond, click [WiFi] icon to set WiFi connection

Click

following the prompt.

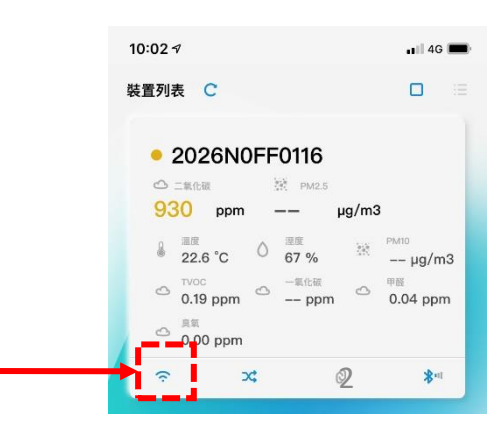

## **UNOweb: Easy to Use**

- 1. First use, register account and redirect to [UserManage] pages.
- 2. Add Device in [UserManage]
- 3. **PIN Code**<sup>1</sup> is required when device is an UNOcentral /UNOnext/UNOlite/UNOcentralSD<sup>2</sup>. Picture is displayed in [Signage], outdoor information is displayed in [Signage] and [Globalview].
- 4. After added device, allow to modify the [Device Information], [Adjust Display], [Alerting Settings], [Remove Device], and browse [Abnormal Event].
  - [Adjust Display] only supports UNOcentral/UNOnext/UNOlite/UNOcentralSD ; [Abnormal Event] only supports UNOnext/UNOlite.
- 5. Browse [Signage], [Group Display] (including Globalview/Gridview/Carousel Mode), [Historical Data Chart], [Statistics] and [Batch Download].
- 6. Functions of pages have slightly differences based on user level, device type or UNOweb version.
- 7. The data can be seen in [Historical Data Chart]. (3 days data in one chart and can be downloaded)
  - UNOnext/UNOlite/UNOcentral with free cloud<sup>3</sup> solution can be browsed 14 days data
  - UNOnext/UNOlite/UNOcentral with paid cloud<sup>3</sup> solution can be browsed and downloaded 3 years data

#### Note.

- 1. UNOcentralSD is the UNOnext/UNOnext which connected to UNOcentral, the SN format when adding to device is [UNOcentral SN].[SD Index]. Detail can be found in appendix.
- PIN code can be found on the device or on the box, please use pin code of UNOcentral for UNOcentralSD
- 3. UNOnext/UNOlite, supported WiFi, can saves data in free/paid cloud. Data older than 2 years is calculated from 2024/08/01.

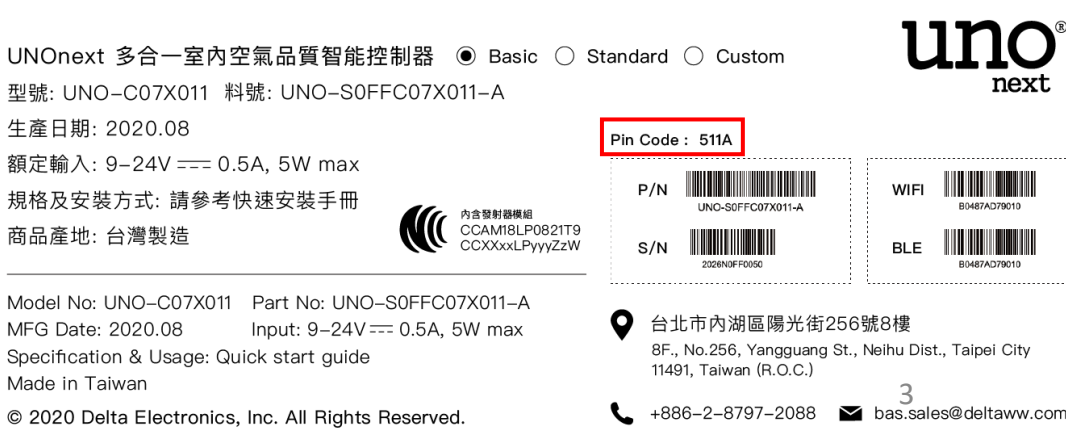

| Network Policy | Network Policy (Port) |  |  |  |  |  |  |
|----------------|-----------------------|--|--|--|--|--|--|
| HTTP/ HTTPS    | 80, 443               |  |  |  |  |  |  |
| MQTT/MQTT_TLS  | 1883/1884             |  |  |  |  |  |  |
| Please check v | vith IT               |  |  |  |  |  |  |

室內空氣品質智能控制器

型號/Model: UNO-C07X011 🔶 🗲 🔶 輸入/Input: 9-24V ---- 0.5A, 5W max

Pin Code: 511

uno

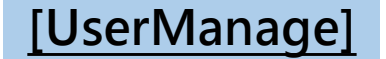

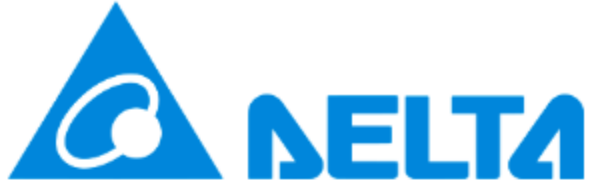

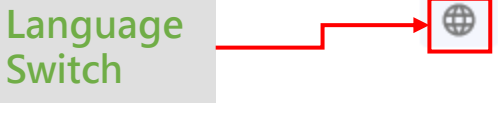

uno

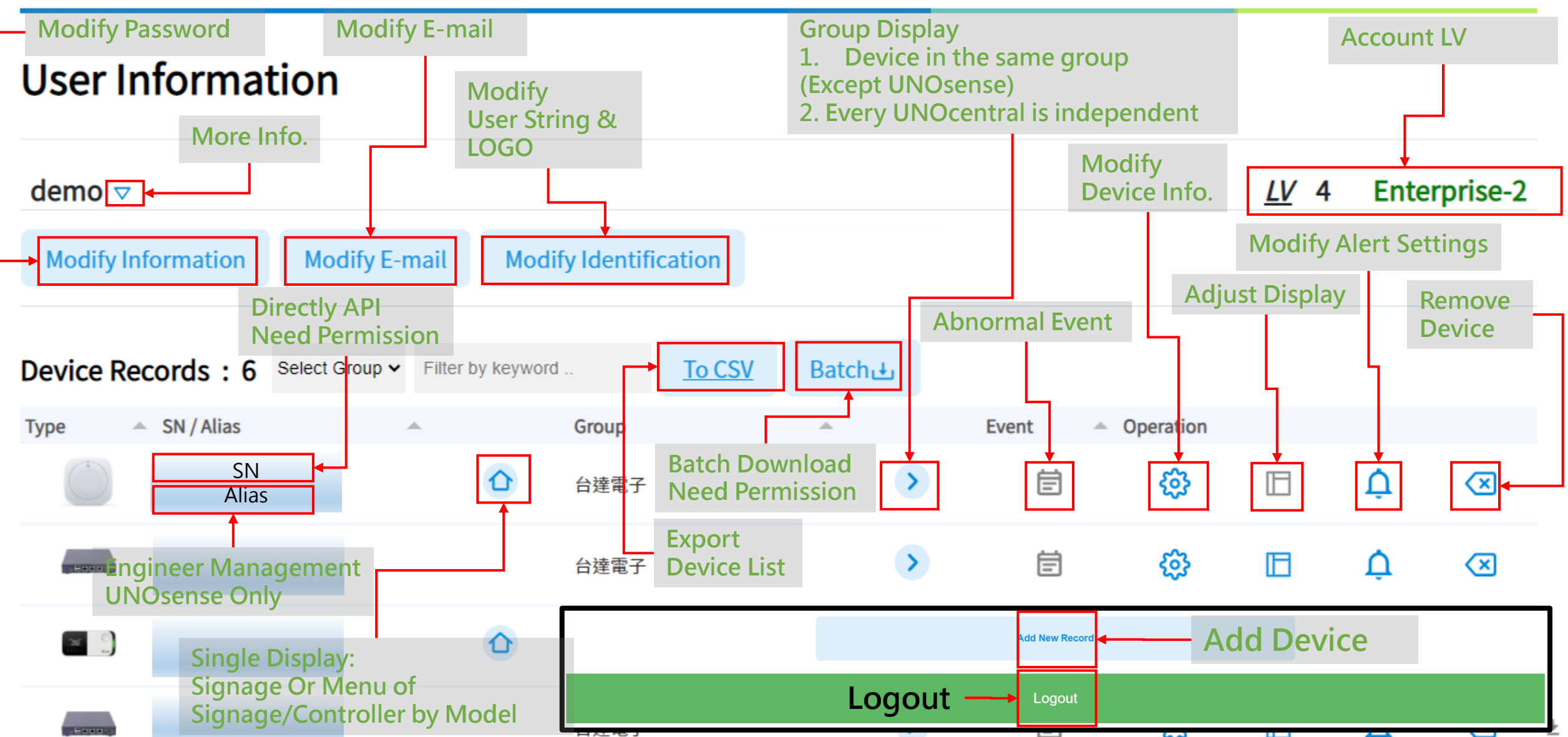

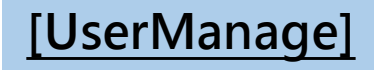

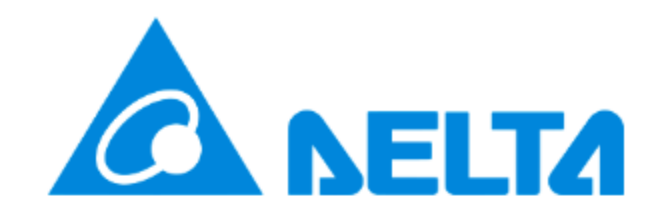

uno

### **User Information**

| demo 🛆                                                                                                    |                             |                                  |                                 | More Info<br>Varies by U | rmation :<br>Jser LV                                  |               | <u>LV</u> 4 | Ente | erprise-2               |
|----------------------------------------------------------------------------------------------------|-----------------------------|----------------------------------|---------------------------------|--------------------------|-------------------------------------------------------|---------------|-------------|------|-------------------------|
| Modify Information                                                                                                    | lodify E-mail               | Modify Identific                 | cation                          |                          |                                                       |               |             |      |                         |
| Remaining DownloadsUn-lDownload permission andTokenImage: State of the state of the state of th | Limited<br>d remaining cour | nt <u>Direct Acc</u><br>Directly | <u>ess</u> Enable<br>API Permis | ed<br>ssion              | <u>Notify</u> Disal<br>Enable / Disa<br>Mail Notifica | able<br>ation |             |      |                         |
| Device Records : 6 Select                                                                                                    | ct Group ✔ Filter by k      | eyword                           | <u>To CSV</u>                   | Batch                    |                                                       |               | _           |      |                         |
| Type Alias                                                                                                    |                             | Group                            |                                 |                          | Event 4                                               | Operation     |             |      |                         |
| $\bigcirc$                                                                                                    | 6                           | 台達電子                             |                                 | >                        | Ē                                                     | ¢             |             | ¢    | $\overline{\mathbf{X}}$ |
|                                                                                                    |                             | 台達電子                             |                                 | >                        | Ē                                                     | \$            |             | ¢    | 5 💌                     |

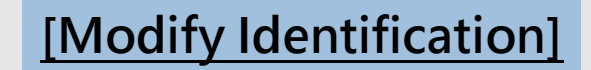

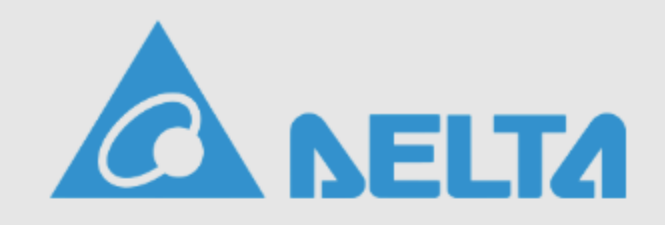

uno

| User Ir                          | User String & Logo Se | ettings: demo                          |                       |                           |                   | Set<br>[Re      | t User String<br>eset] to quic | , empty<br>kly clea | y is defa<br>ar<br>+ | ault |                         |
|----------------------------------|-----------------------|----------------------------------------|-----------------------|---------------------------|-------------------|-----------------|--------------------------------|---------------------|----------------------|------|-------------------------|
|                                  | * For Signage and G   | lobalview                              |                       |                           |                   |                 |                                | e enec              |                      |      |                         |
| demo 🛆                           | Set user string Us    | e default and aut                      | o-changed by          | user language if empty    |                   |                 |                                |                     |                      |      | erprise-2               |
| Modify Ir                        | Delta IAQ Solution    |                                        |                       |                           |                   |                 |                                | Reset               | Update               |      |                         |
| <u>Remaining</u><br><u>Token</u> | Set user logo Use     | default if not uplo<br>, and .png Reco | oaded<br>ommended Res | solution (Pixel): 435x135 | Upload<br>use def | LOGC<br>ault if | )<br>not upload                |                     |                      |      |                         |
| Device Re                        |                       |                                        |                       |                           |                   |                 |                                |                     | C                    | lose |                         |
| Туре 🔺                           | SN / Alias            | <u>~</u>                               |                       | Group                     |                   |                 | Event 🔺 (                      | Operation           |                      |      |                         |
|                                  |                       |                                        |                       | 台達電子                      |                   | >               | Ē                              | ŝ                   |                      | ¢    | $\overline{\mathbf{X}}$ |
|                                  |                       |                                        |                       | 台達電子                      |                   | >               | Ē                              | ¢                   |                      | Ļ    | 6 💌                     |

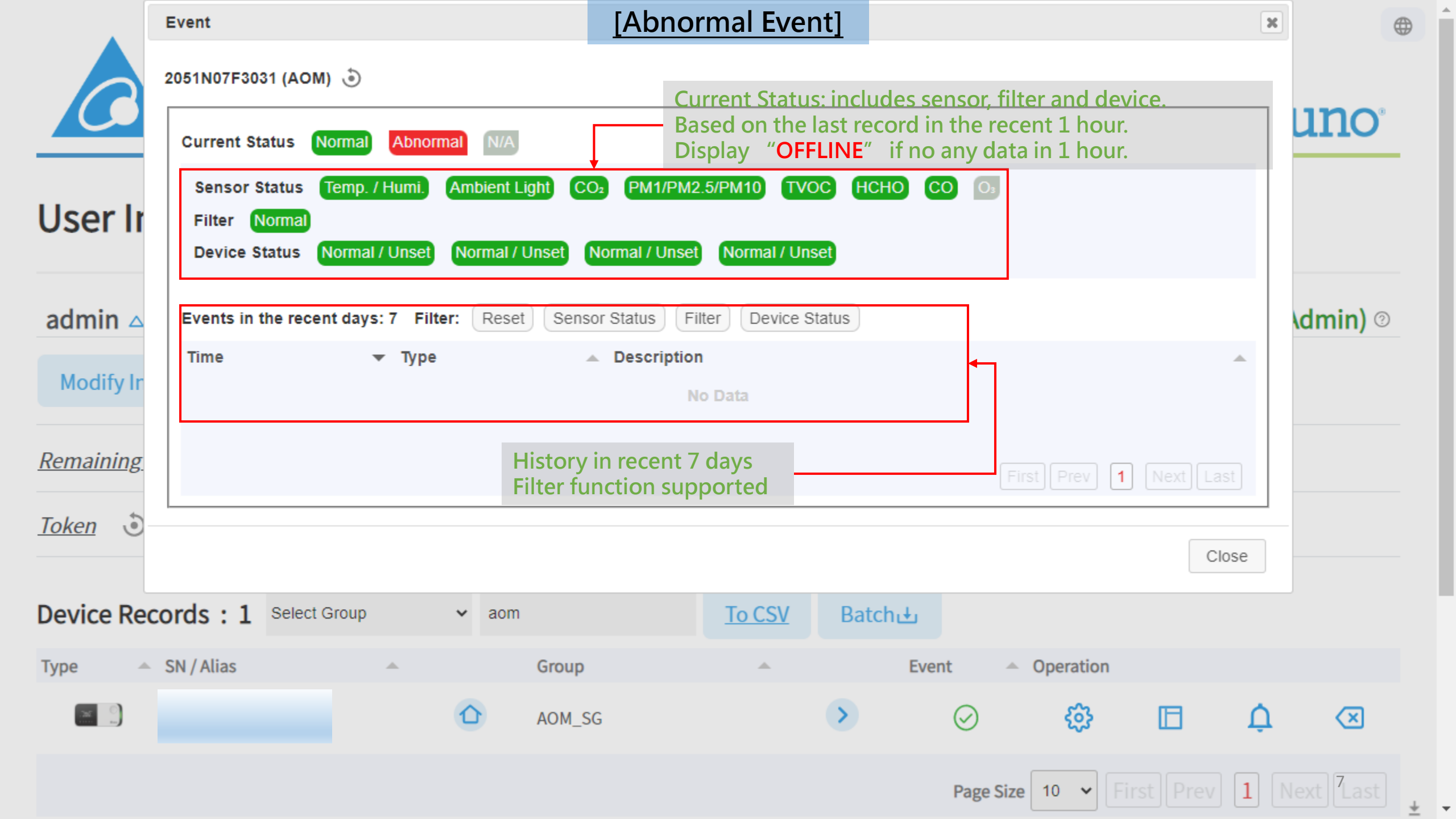

| Modify U        | ser Information Modify I | E-mail | Admin [Modi                         | fy Device        | Informa   | ation]         |           |         |       |                          |   |
|-----------------|--------------------------|--------|-------------------------------------|------------------|-----------|----------------|-----------|---------|-------|--------------------------|---|
| <u>Remainin</u> | Device Information       |        | _                                   | 9                |           |                |           |         | ×     |                          | - |
| <u>Token</u>    | Record UUID - 316<br>*SN | •      | 2026N00F0009                        |                  |           |                |           |         |       |                          | T |
| Device Re       | *Alias                   | ·      | 台北重建中心                              |                  |           | Modify the de  | evice bas | ic      |       |                          |   |
|                 | *Group<br>Device Image   |        | 陽光社會福利基金<br>Only support .jpg, .jpe | 雪<br>g, and .png |           | mormation      |           |         |       | $\bigotimes$             |   |
|                 |                          | _      | Country - Search by                 | keyword          | 臺灣 (Taiwa | an) ~          |           |         |       | $\mathbf{X}$             |   |
|                 | AQI<br>Real-Time Weather | Sea    | rch by keyword                      | 臺北市 中山           |           |                |           | ~<br>~  |       | ×                        |   |
|                 | Weather Forecast         | Sea    | rch by keyword                      | 臺北市              |           |                |           | ~       |       | ×                        |   |
|                 |                          |        |                                     |                  |           | - Modify the o | outdoor   | odate C | ancel | $\overline{\mathbf{X}}$  |   |
|                 |                          |        |                                     |                  |           | uala source    |           |         |       | $\langle \times \rangle$ |   |
|                 |                          |        | Delta Exhibition                    |                  | >         | $\triangle$    | ණු        |         | Ċ     | $\langle \times \rangle$ |   |
|                 |                          |        | Delta Exhibition                    |                  | >         | $\triangle$    | ଞ         |         | Ċ     | ×                        |   |
|                 |                          |        | 台達歐洲                                |                  | >         | $\triangle$    | ଞ         |         | Ċ     | ×                        |   |
|                 |                          |        | 台達歐洲                                |                  | >         | $\triangle$    | ණු        |         | Ϋ́,   | 8×                       | + |

| Users [    | Device Records Device Count [Modify Display Layout]                                                                    |     |
|------------|----------------------------------------------------------------------------------------------------|-----|
| Device     | Records : 1335                                                                                                    |     |
| elect Gro  | Display Settings                                                                                                    |     |
| ype        | * Set the optional display items of UNO Sensor's Signage/Globalview/Gridview                                           |     |
| -          | Theme                                                                                                    |     |
|            | Light  Modify the theme of Signage and Globalview. Default or dark.                                                    |     |
| $\bigcirc$ | Gas Concentration Unit                                                                                                 |     |
|            | Organic Gas (TVOC/HCHO) ppm  Adjustable gas concentration units For organic gases, you can switch between ppm and µg/r | m³. |
|            | Signage                                                                                                    |     |
| )          | Maximized font-size of values Modify the reading font-size and                                                         |     |
|            | Globalview                                                                                                    |     |
|            | □ PM1 ☑ TVOC ☑ HCHO ☑ CO ☑ O3 ☑ ERV                                                                                    |     |

#### Gridview

Auto 🗸

Update Ca

Cancel

Product Resource Contact Us

Modify Gridview layout: Auto, 2x4, 4x4, 6x6 <u>Auto</u> will be auto-adjust by device count in the group

Copyright © 2023 Delta Electronics Inc. All Rights Reserved.

v1.2.7 👻

9

۰

X

 $\overline{\mathbf{X}}$ 

 $\overline{\mathbf{X}}$ 

 $\overline{\mathbf{X}}$ 

 $\overline{\mathbf{X}}$ 

 $\mathbf{X}$ 

≁

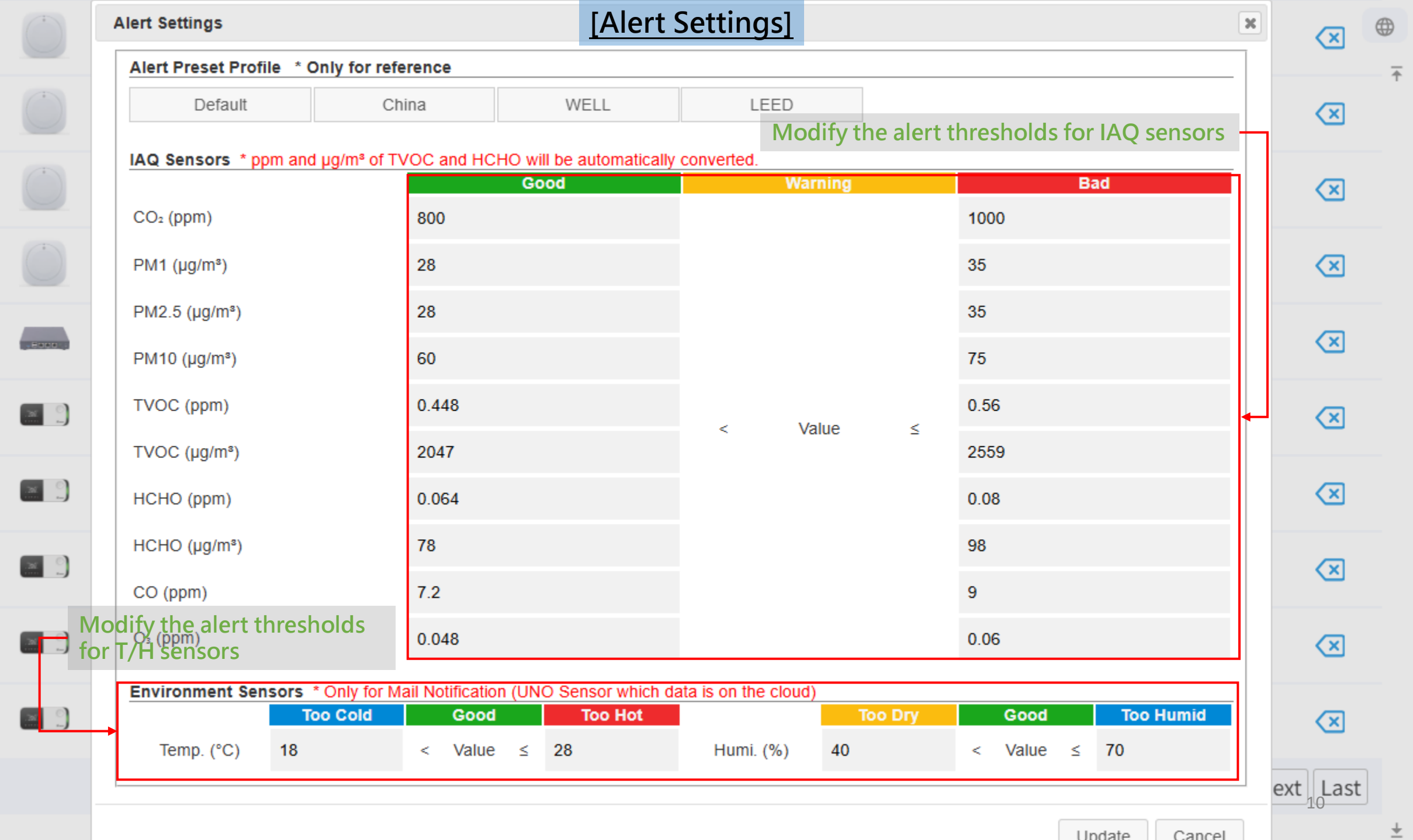

-

۰

✓ Filter by keyword ..

To CSV

[Single Display]

### Device Records : 12

Select Group

Remoter -Only useful when the UNO sensor enables control function and linked to ventilation device (Supported by UNOnext / UNOlite)

| Туре       | 🔺 SN / Alias | <u>~</u>        | Group              | <u>ـ</u> | (Supported | by UNOnex   | t / UNO | ite) |   |
|------------|--------------|-----------------|--------------------|----------|------------|-------------|---------|------|---|
|            |              |                 |                    | >        | Ē          | ŵ           |         | ¢    | × |
| × .)       |              |                 | UNO Sensor Display |          | ×          | ¢           |         | ¢    | × |
| $\bigcirc$ |              |                 | <u>∎ Remoter</u>   |          | Ē          | <del></del> |         | ¢    | × |
| $\bigcirc$ |              |                 |                    | Clos     | e          | ŵ           |         | ¢    | × |
|            |              |                 |                    | >        |            | ŵ           |         | ¢    | × |
| <b>N</b>   |              | Signage –       | rd to show the     | >        |            | ŵ           |         | ¢    | × |
|            |              | sensor readings |                    | >        | Ē          | ¢           |         | ¢    | × |
| $\bigcirc$ |              |                 |                    | >        | Ē          | ¢           |         | Ļ    | × |

Ŧ

| Device Records : 50                                         | [Group Display]                                                                    |       |                     |                                      |                        |          | Œ                        |
|-------------------------------------------------------------|------------------------------------------------------------------------------------|-------|---------------------|--------------------------------------|------------------------|----------|--------------------------|
| Globalview <sup>SN</sup> / Alias                            | Group                                                                              |       | Event               | <ul> <li>Operation</li> </ul>        |                        |          |                          |
| Use list to display devices in the same group               | 台達陽光UNOsense                                                                       | >     | بط<br>Carouse       | l Mode -                             |                        | <b>^</b> |                          |
|                                                             | 台達陽光UNOsense                                                                       | >     | Use sign<br>group b | age to display d<br>y interval 10~30 | evices in t<br>seconds | the same |                          |
|                                                             | Group Display                                                                      |       | ×                   | <b>6</b> 3                           |                        | Ċ        | ×                        |
|                                                             | Globalview<br>Gridview                                                             | ]     | Ē                   | ŝ                                    |                        | Ċ        | $\overline{\mathbf{X}}$  |
|                                                             | <ul> <li>Carousel Mode 10 second(s)</li> <li>Carousel Mode 20 second(s)</li> </ul> |       | Ē                   | ¢                                    |                        | <b>Ļ</b> | ×                        |
|                                                             | <ul> <li><u>Carousel Mode 30 second(s)</u></li> </ul>                              |       | Ē                   | <b>4</b>                             |                        | Ļ        | $\bigotimes$             |
|                                                             |                                                                                    | Close | Ē                   | <del>ئ</del> ې                       |                        | <b>Ļ</b> | $\langle \times \rangle$ |
| Gridview –<br>Use grid to display devices in the same group | 台達桃二                                                                               | >     | Ē                   | <b>6</b> 3                           |                        | Ċ        | $\bigotimes$             |
|                                                             | 台達陽光UNOsense                                                                       | >     | Ē                   | <b>6</b> 3                           |                        | Ċ        | $\bigotimes$             |
|                                                             | 台達陽光UNOsense                                                                       | >     | Ē                   | <b>6</b> 3                           |                        | Ċ        | $\overline{\mathbf{X}}$  |

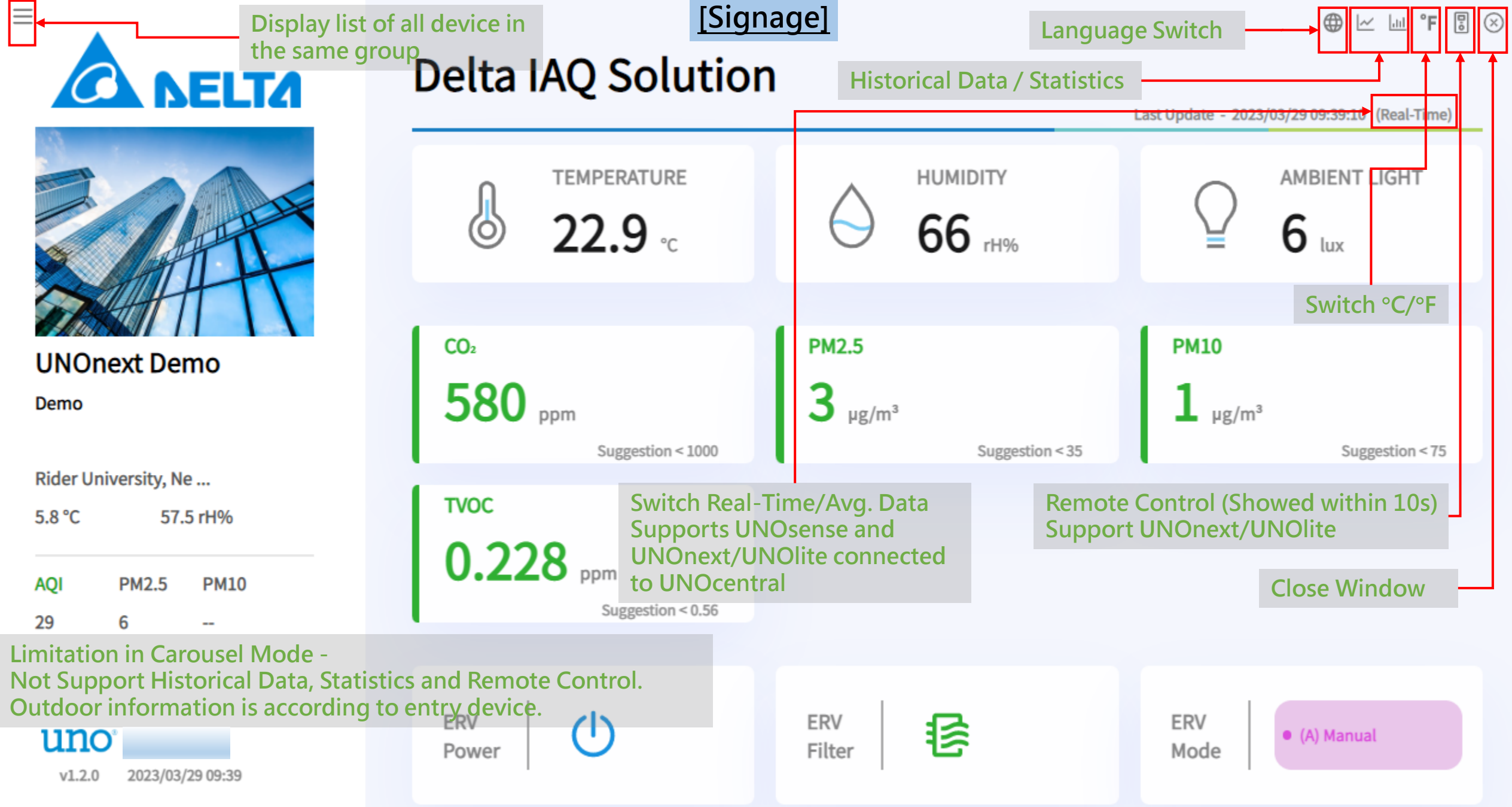

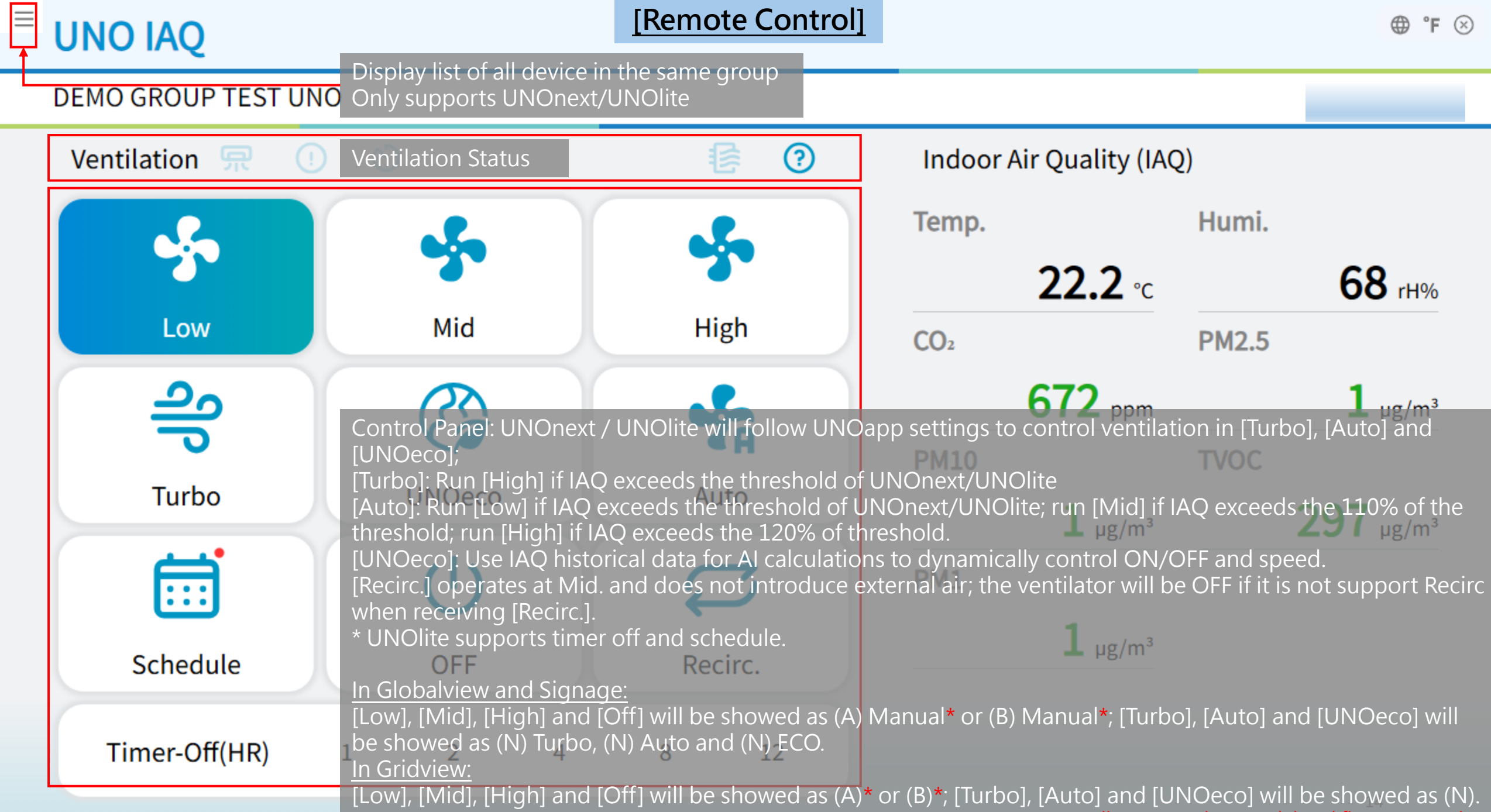

\* Depending on product model and firmware version

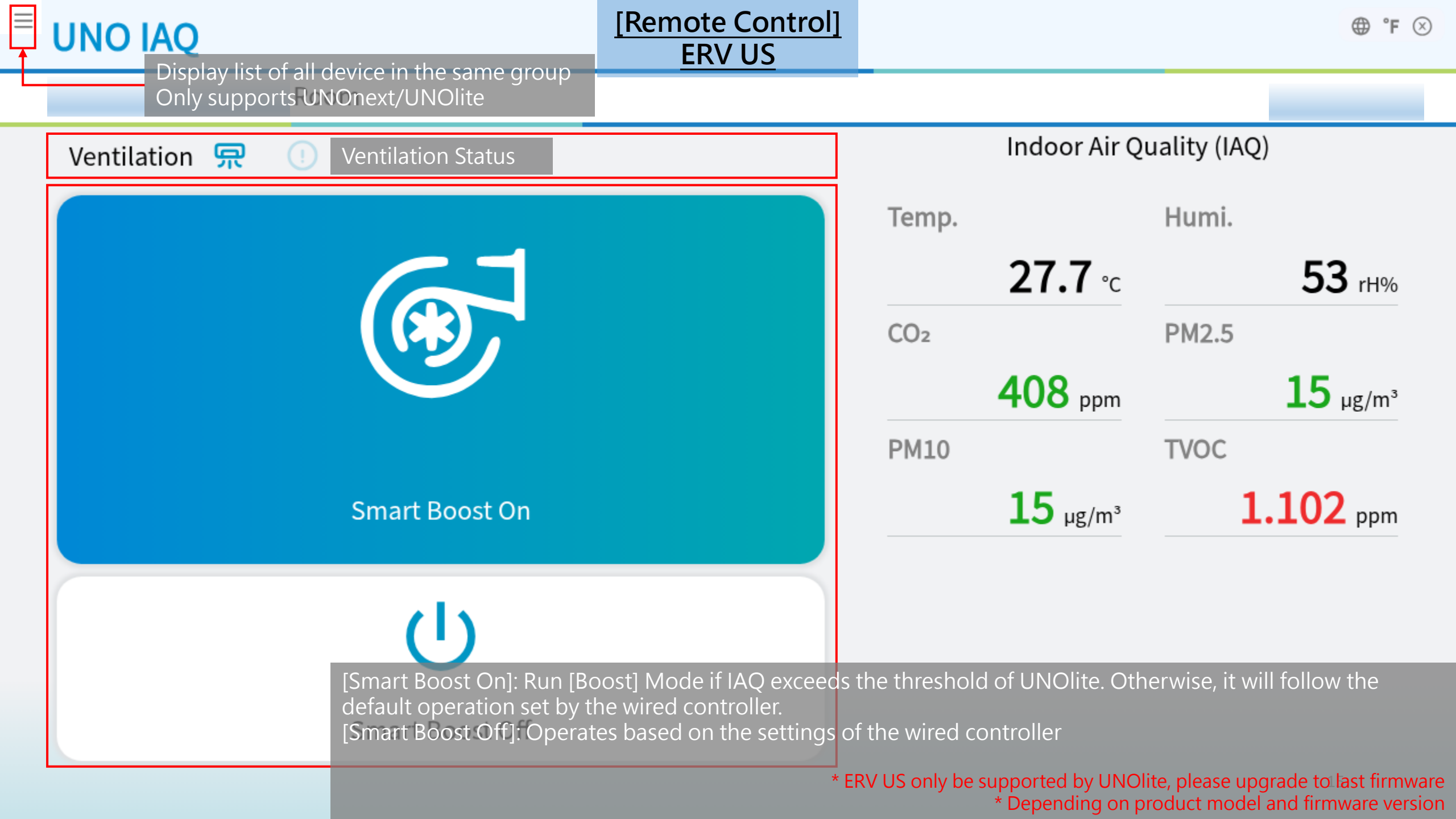

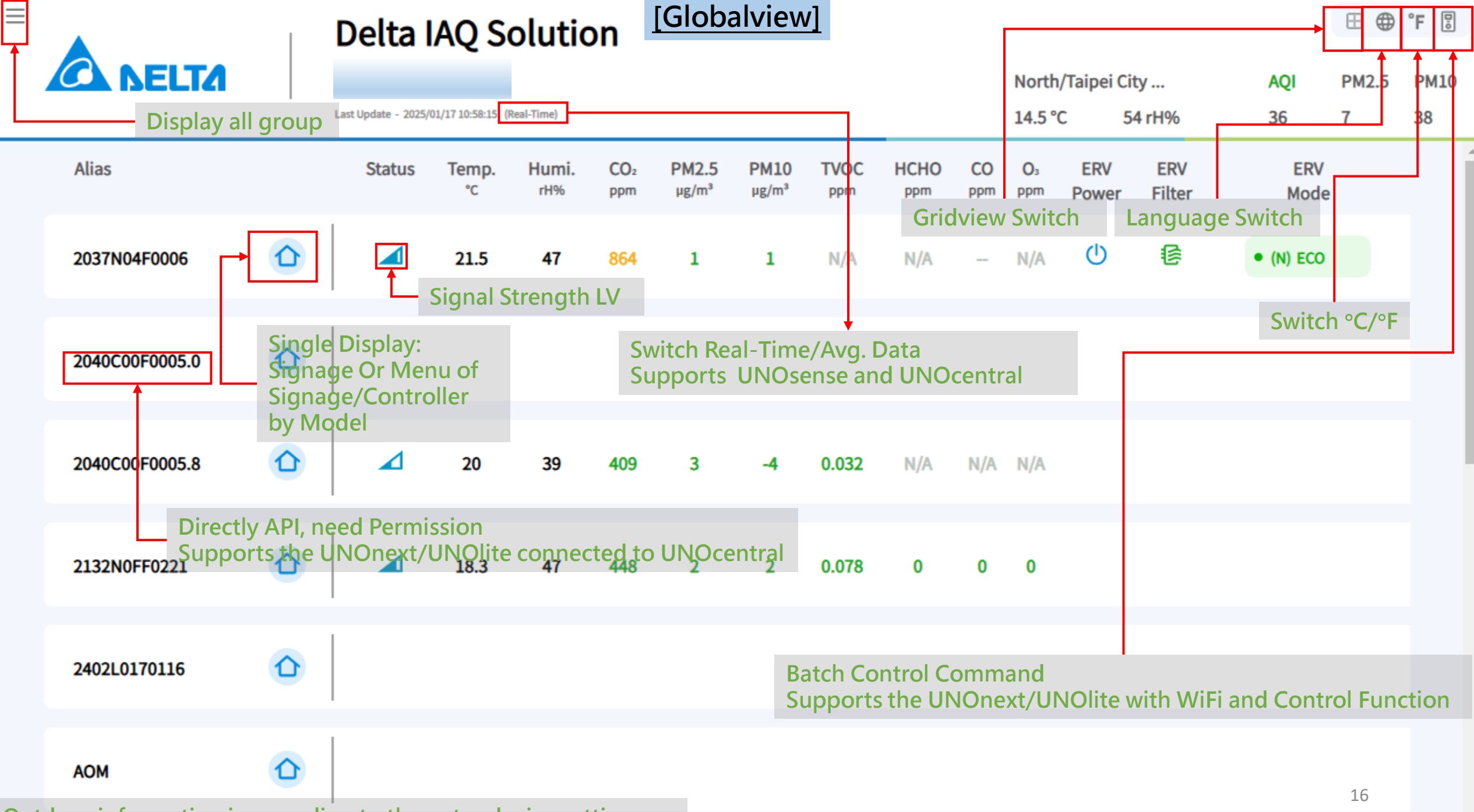

Outdoor information is according to the entry device setting.

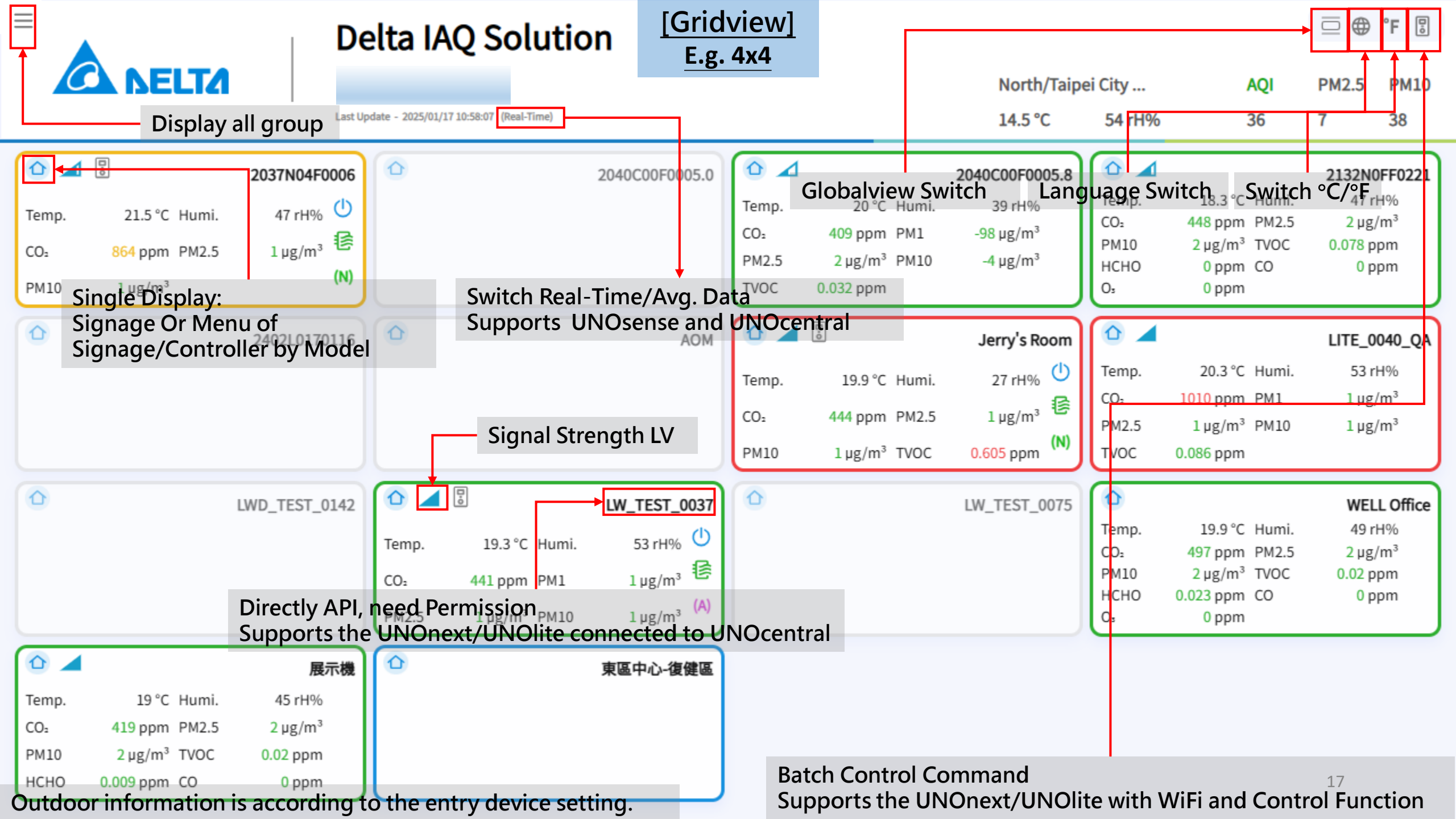

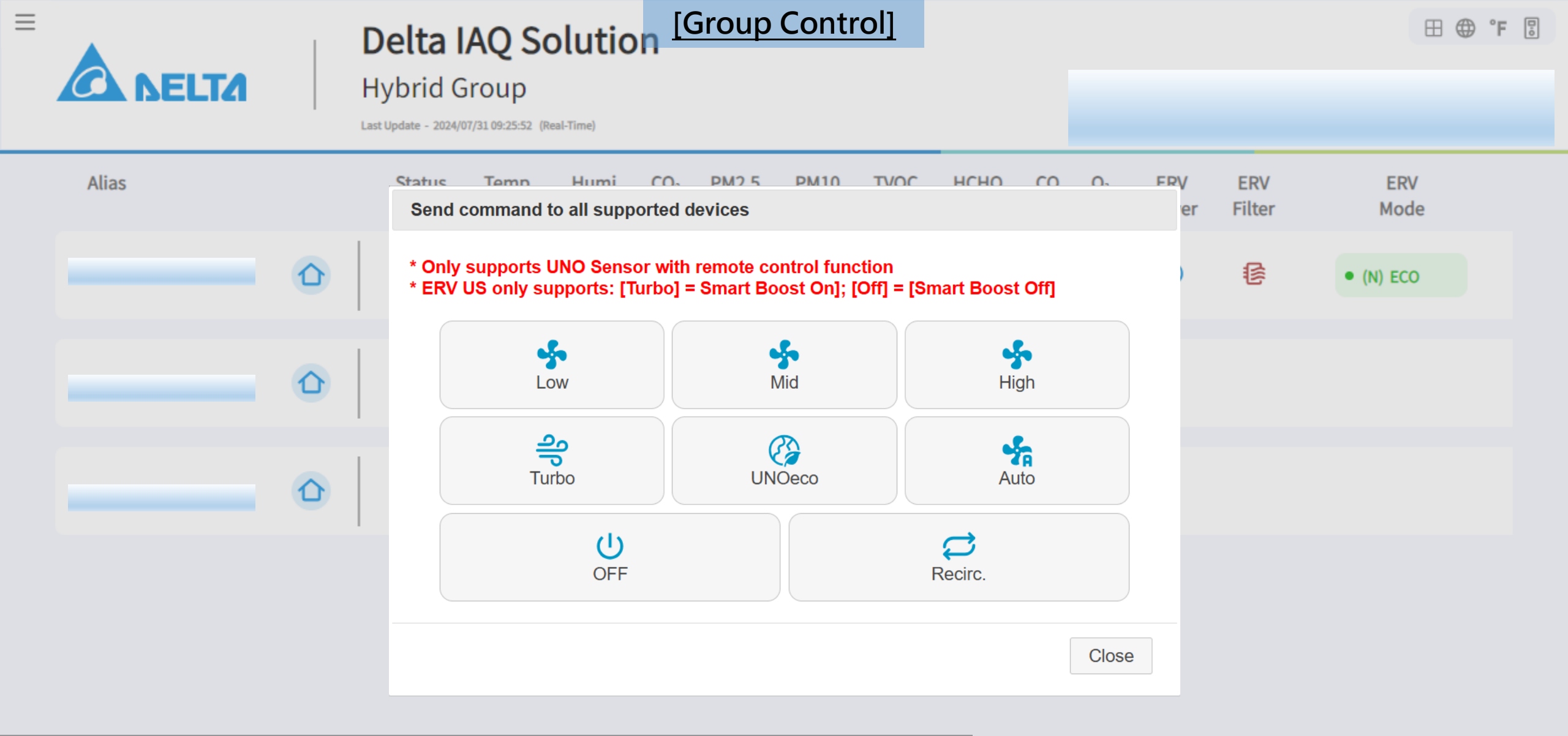

Control Panel: UNOnext / UNOlite will follow UNOapp settings to control ventilation in [Turbo], [Auto] and [UNOeco]; [Recirc.] operates at Mid. and does not introduce external air; the ventilator will be OFF if it is not support Recirc when receiving [Recirc.]. \* All online UNO sensors will perform same command.

![](_page_18_Picture_0.jpeg)

|                               |                                | [Batch Download 2]                                           |                                                                                                    |
|-------------------------------|--------------------------------|--------------------------------------------------------------|----------------------------------------------------------------------------------------------------|
|                               |                                |                                                              | $\overline{\uparrow}$                                                                                                    |
|                               |                                |                                                              | Set time density and month / year and then [Submit] to create download link                                              |
|                               |                                |                                                              |                                                                                                    |
|                               |                                | Page Size                                                    | 10 V First Prev 123 Next Last                                                                                            |
| Batch Data Se<br>Time Density | ttings<br>○1d Avg. ●1h Avg. ○6 | 5 Minutes O 3 Minutes O LEEDv5                               | The time density for the LEEDv5 data<br>format is as follows:<br>CO2: Daily 95th percentile<br>Other data: Daily average |
| Create Month                  | Download Link Select Month .   | or Create Year Download Link                                 | Please Select                                                                                                    |
|                               |                                | Submit                                                       |                                                                                                    |
|                               |                                | Close                                                        |                                                                                                    |
|                               |                                | UNOweb Spec. Products Resources Contact Us                   | <b>∠</b><br>20                                                                                                    |
|                               |                                | Copyright © 2023 Delta Electronics Inc. All Rights Reserved. | v1.2.10                                                                                                    |

![](_page_20_Picture_0.jpeg)

UNOweb Spec. Products Resources Contact Us

Copyright © 2023 Delta Electronics Inc. All Rights Reserved.

v1.2.10

● °F 🛞

This page will vary depending on user level or device<sup>1</sup> model

CO2: Daily 95th percentile Other data: Daily average

![](_page_21_Figure_0.jpeg)

## **D SELTA**

![](_page_22_Picture_1.jpeg)

![](_page_22_Picture_2.jpeg)

![](_page_22_Figure_3.jpeg)

![](_page_23_Figure_0.jpeg)

![](_page_24_Figure_0.jpeg)

### **Appendix – URL Parameters**

- For the requirement of some paid UNOweb user who used UNOnext in DIGITAL SIGNAGE SYSTEM. We provide URL parameters to force set the display mode of signage and Globalview, includes displayed language, temperature unit. These parameters can be co-work with user token.
- Token can be found in [More Info.] in [UserManage]. To enable permission [Direct Access] to get the <u>direct access</u> <u>link</u> of Signage and Globalview.
- Below table presents the supported URL parameters. Please follow the URL <u>Query String</u> format to use. E.g. https://xxx.xxx/xxxxxxxxxxxxxxxxx?uuid=xxx&[key1]=[value1]&[key2]=[value2]

| Description          | Parameter Key | Available Values                                                                        | Example  |
|----------------------|---------------|-----------------------------------------------------------------------------------------|----------|
| Set UI Language      | lang          | en: English<br>zh-tw: Traditional Chinese<br>zh-cn: Simplified Chinese<br>Ja : Japanese | ⟨=en     |
| Set Temperature Unit | tUnit         | C: Celsius, °C<br>F: Fahrenheit, °F                                                     | &tUnit=C |

## Appendix – UNOcentralSD

- The SN format of UNOcentralSD when adding device is [UNOcentral SN].[Sub Device Index]
- Sub Device (SD) Index refers to the index of devices connected to UNOcentral, and different between UNOcentral link mode will be different.
- Please use pin code of UNOcentral for UNOcentralSD.

| RS485 Link | MQTT Link |   | Sub Device Index |
|------------|-----------|---|------------------|
| 208        | 1         |   | 0                |
| 209        | 2         | N | 1                |
| 210        | 3         |   | 2                |
|            |           |   |                  |
| 223        | 16        |   | 15               |
|            |           |   |                  |
| 239        | 32        |   | 31               |

### **Example of UNOcentralSD SN**

If the UNOcentral SN is 2032C000001 SN of Device[208] in RS485 Link

→ 2032C0000001.0

If the UNOcentral SN is 2032C000002

SN of Device[16] in MQTT Link

→ 2032C0000002.15

## Appendix – Opt. Bluetooth Mesh T/H Sensor LOYBT-TEMP1

- Supported Model : UNOlite UNO-LW/LWD
- How to Use : Set connection between UNO-LW/LWD and LOYBT-TEMP1
- Link Result : Readings of temperature / humidity will be replaced by readings of LOYBT-TEMP1
- UI Changes : Related mesh T/H icons will be showed on Signage/Globalview/Gridview/Remote Control pages

### **Related Icons**

- This UNO has been added a connection with LOYBT-TEMP1
  - **LOYBT-TEMP1** is in a low battery status

No signal from LOYBT-TEMP1, maybe it is no power or other abnormal cases

### LOYBT-TEMP1

![](_page_27_Picture_10.jpeg)

Info. website